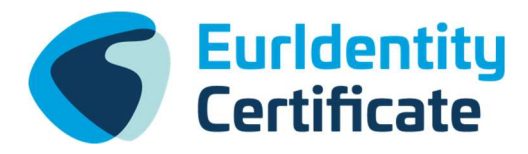

# Zugangs- und Registrierungsanleitung OpenOlat Eurldentity Basic Module: Foundations of Europe

### English version attached below!

### Schritt 1:

Gehen Sie auf die OpenOLAT-Startseite (https://olat.vcrp.de) und wählen Sie zur Registrierung "Mit OpenOlat-Account einloggen". Klicken Sie auf die Schaltfläche "Neues Konto erstellen".

| <b>A</b> | Hilfe Deutsch v                                                                |
|----------|--------------------------------------------------------------------------------|
| E        | OpenOlat - infinite learning                                                   |
| CON CIT  | Kit OpenOlst-<br>Mit Hoohschu., Cloud Lagin. Gastzigang                        |
|          | In OpenOlat anmelden                                                           |
|          | Bitte melden Sie sich mit Ihrem persönlichen<br>Benutzernamen und Passwort an. |
|          | Benutzername                                                                   |
|          | <br>Passwort                                                                   |
|          | Anmelden                                                                       |
|          | Passwort vergessen?                                                            |
|          | Neues Konto erstellen                                                          |
|          |                                                                                |

Wählen Sie die Systemsprache aus und bestätigen Sie Ihre Auswahl durch Anklicken des Buttons "Weiter".

Akzeptieren Sie die "Nutzungsbedingungen" durch Anklicken des Buttons "Akzeptieren".

Geben Sie Ihre E-Mail-Adresse in das entsprechende Feld ein und klicken Sie auf die Schaltfläche "Senden". Es erscheint eine Bestätigungsmeldung.

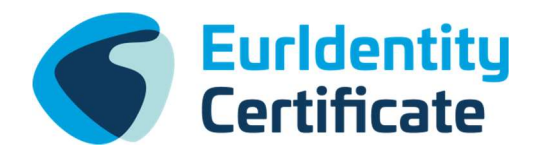

### Schritt 2:

Öffnen Sie Ihre obige E-Mail und klicken Sie auf den Link, der Ihnen per E-Mail zugesandt wurde.

### Schritt 3:

Wenn Sie auf den Link klicken, öffnet sich in Ihrem Browser ein neues Fenster.

Füllen Sie die Felder entsprechend den Vorgaben aus und klicken Sie anschließend auf die Schaltfläche "Senden".

Bitte beachten Sie, dass Ihr OLAT-Benutzername danach nicht mehr geändert werden kann. Bitte wählen Sie einen Benutzernamen, der Sie als ernsthaften Benutzer ausweist.

Sie werden dann im OpenOLAT Learning Management System registriert und können sich sofort einloggen, um Ihre verschiedenen E-Learning-Kurse zu starten.

### Schritt 4:

Sie finden Ihre Kurse unter der Rubrik "Meine Kurse". Um sich für den Kurs anzumelden, müssen Sie in der Suchleiste darunter nach Eurldentity suchen.

| See See See See See See See See See See | Kurse    | Gruppen                 |                      |    |                             |   |          |   | • @    | ) <del>-</del> Q  | 0 (   | •    |
|-----------------------------------------|----------|-------------------------|----------------------|----|-----------------------------|---|----------|---|--------|-------------------|-------|------|
| Meine Kurse                             |          |                         |                      |    | Katalog                     |   |          |   |        |                   |       |      |
| Favoriten In Vorbe                      | ereitung | Aktiv Beendet Suchen    | Euridentity          |    |                             |   | 0 Q      |   |        |                   |       |      |
| Favoriten                               | ·        | Meine Ressourcen        | Durchführungzeitraum | •  | 1 Eintrag<br>Mitgliedschaft | • | Resultat | • | Status |                   | •     | 1    |
| Autor / Besitzer                        | •        | Didaktischer Typ        | Filter hinzufügen    | ·• | ~                           |   |          |   |        | E Titel -         |       | -    |
|                                         |          | Eurldentity Certificate |                      |    |                             |   |          |   | D      | <b>↓</b> _ Iner ♥ |       |      |
|                                         |          |                         |                      |    |                             |   |          |   |        | Infoseite         | buche | iπ > |

A nach oben

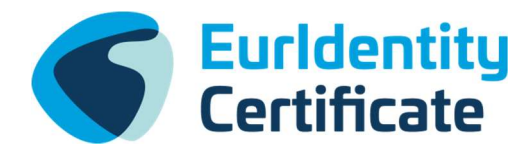

Dann können Sie auf "Kurs buchen" klicken und den Zugangscode **Eur2022!kL** eingeben.

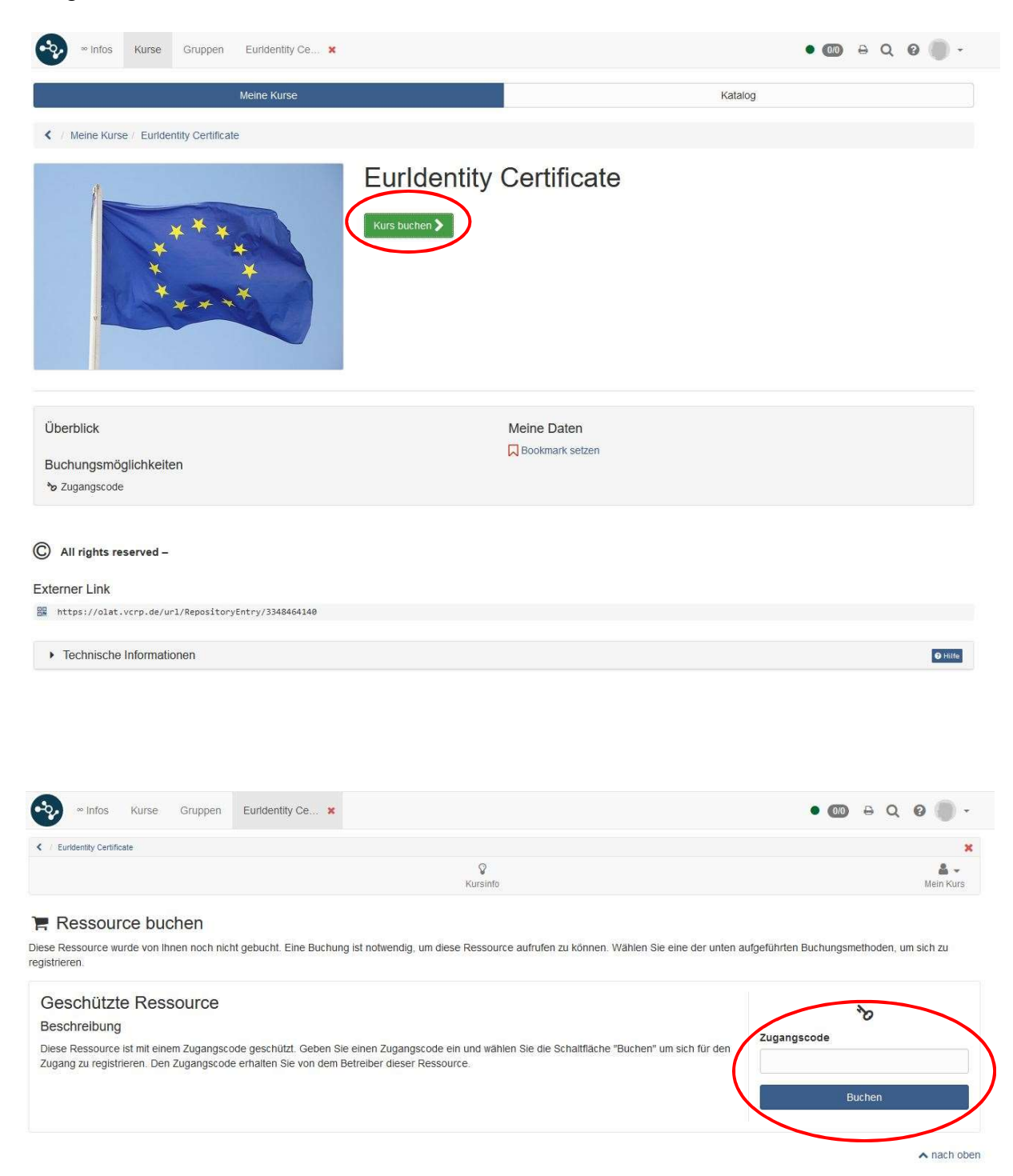

Sie werden danach alle weiteren Informationen erhalten, um mit dem Kurs beginnen zu können.

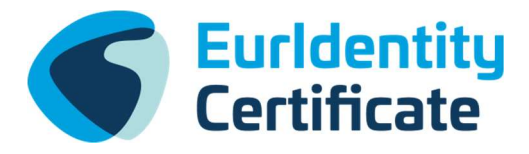

## Access & Registration Guide OpenOLAT

### **Eurldentity Basic Module: Foundations of Europe**

### Step 1:

Go to the OpenOLAT start page (https://olat.vcrp.de) and select for registration OpenOLAT "Login with account".

Click the button "Create new account".

Select the system language and confirm your selection by clicking the "Next" button. Accept the "Term of use" by clicking the "Accept" button.

Enter your email address in the appropriate field and continue by clicking the "Send" button. A confirmation message should now appear.

#### Step 2:

Open your email above and click on the link that was sent to you by email.

### Step 3:

By clicking on the link, your browser should have opened a new window.

Fill in the fields according to the specifications and continue by clicking on the "Send" button.

Please note, that your OLAT user name cannot be changed afterwards. Please choose a user name that identifies you as a serious user.

You will be registered at OpenOLAT Learning Management System and you could immediately Login to start your various E-Learning courses.

### Step 4:

You can find your courses under the heading "My Courses". To register for the course you have to search for Eurldentity in the search bar below.

Now you can click on "book Course" and enter the Access code Eur2022!kL.

You will then receive further information to start with the course.